| Artist Pro 16 (Gen2) ЧаВО |                                                           |                                                                                                    |
|---------------------------|-----------------------------------------------------------|----------------------------------------------------------------------------------------------------|
| Номер                     | Вопрос                                                    | Ответ                                                                                                    |
| 1                         | Как подключиться к компьютеру?                            | Подключение к компьютеру<br>1: Пожалуйста,подключите кабель USB-C к USB-C к порту USB-C на дисплее и к<br>порту USB-C на компьютере соответственно.<br>2: Если дисплей не загорается, подключите кабель USB-A к USB-C к порту USB-<br>C на дисплее, а затем подключите кабель USB-A к USB-C к порту USB-A адапте<br>ра питания.                        |
| 2                         | Как подключиться к телефону<br>Android или планшету?      | Подключение к телефону Android или планшету<br>1: Пожалуйста,подключите кабель USB-С к USB-С к порту USB-С на дисплее и к<br>порту USB-С на телефоне Android или планшете.<br>2: Если дисплей не загорается, подключите кабель USB-А к USB-С к порту USB-<br>С на дисплее, а затем подключите кабель USB-А к USB-С к порту USB-А адапте<br>ра питания. |
| 3                         | С какими операционными система<br>ми совместимы продукты? | Windows 7 (или более поздняя версия),<br>macOS 10.10 (или более поздняя версия),<br>Chrome OS 88 (или более поздняя версия),<br>Android (USB3.1 DP1.2),<br>Linux.                                                                                                    |

| 4 | Как установить драйвер на Windows<br>или Mac?                               | Чтобы убедиться в правильности работы устройства, пожалуйста, установите д<br>райвер перед использованием.<br>Пожалуйста, скачайте драйвер, подходящий для вашей модели продукта, с веб<br>-cайта XPPen (https://www.xp-pen.ru).<br>Примечания:<br>1. Перед установкой пожалуйста, отключите все антивирусное программное о<br>беспечение и графическое программное обеспечение.<br>2. Перед установкой удалите драйверы (если таковые имеются) для других инт<br>ерактивных дисплеев/графических планшетов.<br>3. Перезагрузите компьютер после завершения установки.<br>4. В целях обеспечения наилучшей производительности вашего устройства мы<br>рекомендуем установить последнюю версию драйвера.<br>Windows:<br>Разархивируйте и запустите файл "exe" от имени администратора, следуя инст<br>рукциям для завершения установки.<br>Mac:<br>Распакуйте и запустите файл "dmg", следуя инструкциям для завершения устан<br>овки, завершите установку, затем добавьте необходимые настройки безопасно<br>сти (перейдите в System Preferences->Security & Privacy->Assistive Functions), на<br>жмите на значок замка в левом нижнем углу, и после разблокировки авториза<br>ции убедитесь, что опция PenTablet_Drvier отмечена; в противном случае устро<br>йство и драйвер могут работать некорректно.<br>Для получения подробных инструкций посетите видеоролик. |
|---|-----------------------------------------------------------------------------|----------------------------------------------------------------------------------------------------|
| 5 | Каков примерный размер продукта<br>и как сравнится с бумагой формата<br>А4? | Размер бумаги формата А4 составляет 210 мм x 297 мм, а конкретные габарит<br>ы этого устройства - 405,11 x 291,37 x 20,23 мм.                                                                                                    |

| 6 | Можно ли использовать его и как д<br>исплей, и как планшет?                    | Его можно переключить нажатием кнопки.                                                                                                    |
|---|--------------------------------------------------------------------------------|----------------------------------------------------------------------------------------------------|
| 7 | Каковы ощущения от рисования на<br>этом продукте, как трение ручки на<br>iPad? | Спроектированная с имитацией бумажной поверхности, эта модель ощущаетс<br>я как трение при рисовании на бумаге в повседневной жизни.                                                                                                    |
| 8 | Как подключиться к Беспроводном<br>у пульту быстрого доступа                   | <ol> <li>Проводное подключение</li> <li>Подключите кабель USB-C к порту USB-C беспроводного пульта ДУ и порту<br/>USB-C на компьютере соответственно.</li> <li>Беспроводное подключение</li> <li>а. Подключение Bluetooth-приемника</li> <li>Шаг 1: Подключите Bluetooth-приемника</li> <li>Шаг 2: Переключите переключатель.</li> <li>Шаг 3: Индикатор загорится синим цветом и будет гореть в течение 30 секунд,<br/>а затем погаснет.</li> <li>Беспроводное соединение</li> <li>b. Подключение по Bluetooth</li> <li>Шаг 1: Переключите переключатель, индикатор будет мигать синим цветом;</li> <li>Шаг 2: Продолжительно нажимайте быстрые клавиши К11 в течение 6 секунд,<br/>чтобы войти в режим сопряжения по Bluetooth, при этом синий индикатор бы<br/>стро замигает.</li> <li>Шаг 3: Включите Bluetooth на компьютере, добавьте устройство Bluetooth, най<br/>дите название устройства "Пульт быстрого доступа" и завершите сопряжение<br/>по Bluetooth.</li> <li>После завершения сопряжения индикатор будет гореть синим, через 30 секун<br/>д индикатор погаснет.</li> <li>Если необходимо выключить устройство, можно снова сдвинить выключатель<br/>питания для выключения устройства.</li> </ol> |

| 9  | Устойчив ли экран к синему свету?<br>Имеет ли он профессиональную се<br>ртификацию?  | Продукт имеет европейскую профессиональную сертификацию TÜV SÜD, поэт<br>ому вы можете быть уверены в том, что использование режима защиты глаз о<br>т слабого синего света является безопасным. |
|----|--------------------------------------------------------------------------------------|----------------------------------------------------------------------------------------------------|
| 10 | Оснащен ли продукт антибликовым<br>травленым стеклом?                                | Устройство оснащено стеклом с травлением AG, антибликовым покрытием, за<br>щищающим от отпечатков пальцев.                                                                                       |
| 11 | Есть ли какая-нибудь программа дл<br>я рисования, которую можно было<br>бы подарить? | 1.openCanvasГрафический редактор;<br>2.ArtRage 6Отличный творческий инструмент для любого человека.                                                                                              |
| 12 | Можно ли его использовать в пере<br>вернутом виде?                                   | HET.                                                                                                    |
| 13 | Каково разрешение?                                                                   | Экран с разрешением 2560 X 1600 HD.                                                                                                    |
| 14 | Каков класс давления?                                                                | Впервые в отрасли 16 384 уровня давления, что на 100% больше, чем у аналог<br>ов.                                                                                                    |
| 15 | Полностью ли ламинирован экран?                                                      | ДА.                                                                                                    |

| 16 | Есть ли руководство для начинающ<br>их, чтобы быстро освоиться? К как<br>им материалам можно обратиться<br>для вводного обучения? | Руководства по продуктам и видеоролики с краткими инструкциями, позволя<br>ющие начать работу за три минуты.                                                                                                    |
|----|----------------------------------------------------------------------------------------------------|----------------------------------------------------------------------------------------------------|
| 17 | Что делать, если аппарат неисправе<br>н, не включается, мигает экран, миг<br>ает зарядка?                                         | Для решения обратитесь в службу поддержки клиентов или к сотрудникам оф<br>лайн-магазина.                                                                                                    |
| 18 | Каковы точность цветопередачи пр<br>одукта и sRGB?                                                                                | Имитация естественного дизайна дисплея, сверхчеткое изображение, высокая детализация, поддержка различных цветовых пространств, плавное переключ ение, высокий охват цветовой гаммы 99SRGB, насыщенные цвета, нежность и динамика. |
| 19 | Является ли интерфейс полнофицир<br>ованным портом USB-C?                                                                         | ДА.                                                                                                    |
| 20 | Входит ли в комплект беспроводно<br>й пульт ДУ?                                                                                   | ДА.                                                                                                    |
| 21 | Есть ли у этого продукта другие фун<br>кции, кроме рисования?                                                                     | Разделение экрана, литой экран и другие варианты использования, творчеств<br>о, игры, видео, развлечения могут быть свободно использованы.                                                                                         |

| 22 | Как с ручкой? Сколько она весит?                                            | Встроенный стилус X3 Pro с интеллектуальным чипом весит всего 16 г.                                                                                                    |
|----|-----------------------------------------------------------------------------|----------------------------------------------------------------------------------------------------|
| 23 | Нужно ли заряжать стилус X3 Pro с<br>интеллектуальным чипом для работ<br>ы? | Не требуют зарядки и могут использоваться непосредственно                                                                                                    |
| 24 | Нужно ли заряжать дисплей перед<br>его использованием?                      | ДА.                                                                                                    |
| 25 | Калибруется ли устройство на завод<br>е по цветовому охвату?                | В данном устройстве предустановлены три цветовых режима: sRGB, Adobe<br>RGB и DCI-P3. Прежде чем покинуть завод, профессиональные приборы и техн<br>ологии были использованы для выполнения точных и строгих ограничений цв<br>етового охвата и калибровки. Каждый цветовой выход продукта соответствует<br>высокому отраслевому стандарту соответствующего режима, что обеспечивае<br>т точное и яркое цветовоспроизведение при его использовании. Вы можете с<br>нова использовать его напрямую без ограничений ICC*. |

|    |                                     | Подключаемый интерфейс 3-в-1 USB-C (сигнал HDMI): Если компьютер оснащ<br>ен интерфейсом HDMI, дисплей для рисования можно подключить к компьют |
|----|-------------------------------------|----------------------------------------------------------------------------------------------------|
| 26 | Можно ли подключить данное устр     | еру и источнику питания с помощью кабеля 3-в-1.                                                                                                 |
|    | ойство с помощью кабеля 3-в-1? (К   | 1)Вставьте кабель USB-C кабеля 3-в-1 к порту USB-C дисплея для рисования;                                                                       |
|    | абель 3 в 1 не входит в комплект по | 2) Затем подключите кабель HDMI и черный кабель USB-А кабеля 3-в-1 к комп                                                                       |
|    | ставки, о наличии его в комплекте у | ьютеру соответственно;                                                                                                    |
|    | точняйте у продавца-консультанта)   | 3) Если дисплей не включается или появляется мигающий экран, рекомендуем                                                                        |
|    |                                     | подключить последний красный кабель USB-А кабеля 3-в-1 к другому порту                                                                          |
|    |                                     | USB на компьютере или к адаптеру питания.                                                                                                    |
|    |                                     |                                                                                                    |
|    |                                     |                                                                                                    |